## HOW TO: SET UP THE COMPUTER the first time you use the Style Guide

#### 1. Copy the two templates from the CD

The two Style Guide templates should be copied into the correct folder, C:\NADFASStyleGuide

This means a folder called **NADFASStyleGuide** in drive **C**: in the root or "top" level (ie. not within any other folder). It is important to use this folder and not any other location, as the macros will look in this location for the information they need.

# BEFORE PROCEEDING READ THE USER NOTES & USING THE STYLE GUIDE WITH WORD 7

#### 2. Make the Style Guide template global

Start Word in your usual way.

Add

Choose Tools; Templates and Add-Ins.

Click the filename **NADFAS2Section.dot** and **c**lick OK Ensure that there is a tick beside **NADFAS2Section.dot**. Click OK in the Templates dialog.

#### 3. Create the NADFAS custom dictionary

Choose Tools; Options and the Spelling and Grammar tab.

Click Dictionaries...

In the Custom Dictionaries dialog, click New... Navigate to the folder C:\NADFASStyleGuide

Type the filename **NADFAS.DIC** and click

Ensure that NADFAS.DIC now appears in the list of custom dictionaries, with a tick.

Save

Click  $\overset{\mathsf{OK}}{\blacksquare}$  in each dialog until all are closed.

### HOW TO: Set up Word each time

#### 1. Start Word

In your usual way.

Create New Section 👻

#### 2. Start the Style Guide Features

You need to see the NADFAS toolbar, with these buttons:

Special - AutoText - Index Markings -

#### Either: Re-open a Church Record

Find a document which has already been created, based on the Style Guide template.

Re-open the document.

The NADFAS toolbar now appears.

#### Or: Make the NADFAS template global

Choose Tools; Templates and Add-Ins.

In the white list box, put a check (tick) beside NADFAS2Section.dot

The NADFAS toolbar now appears.

#### 3. Disable Word's automatic commands (optional)

On the NADFAS toolbar, click Special . On the menu, point to Word's Automatic Features. On the sub-menu, choose Disable Auto Features.

#### 4. Set the NADFAS custom dictionary (optional)

On the NADFAS toolbar, click <u>Special</u>. On the menu, point to **Dictionary**. On the sub-menu, choose **Set NADFAS Dictionary**.

#### NADFAS Church Recorders - Style Guide

## HOW TO: Complete a Section of a Church Record

#### 1. Create a new section of a Church Record

On the NADFAS toolbar, click <u>Greate New Section</u> ★ then choose the type of section required. A new document is created.

#### 2. Set up an Object line

Look at the Style Box on the Formatting toolbar <sup>Object</sup> This shows you the style of the current paragraph. If necessary, apply the Object style. *Either*: Choose **Object** in the Style box or Alt + 0

Type the Object number if necessary. Tab (to the indented position).

#### 3. Enter the Object name and location

Type the name of the object and format it bold. Tab (to the centre); type a memorial name if necessary. Tab (to the right margin); type the location of the object.

#### 4. Enter details 1-10 of an Object

With the insertion point at the end of the Object line, press Enter.

On the NADFAS toolbar, click AutoText - then Formats 1-10

For each format number, replace the message in [square brackets] with details as they become known.

Press Enter to add a new paragraph with the continuation style within one format number.

#### 5. Start another Object (repeat)

On a new line, apply the Object style using the Style box or Alt +

Type the object number.

Tab then type the name of the object (bold).

Tab then type the memorial.

Tab then type the location.

On a new line, click AutoText - and Formats 1-10